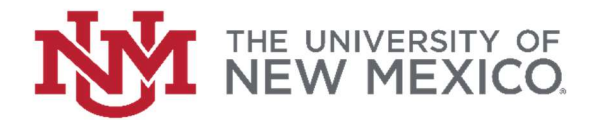

## **Purchase Order Encumbrance Inquiry**

## FSJA-024

\*Note: FGIENCD displays the remaining amount encumbered on a Purchase Order, which may differ from the remaining PO balance.

1. In the search field type FGIENCD and press the enter key or select the result to access the Detail Encumbrance Activity Form.

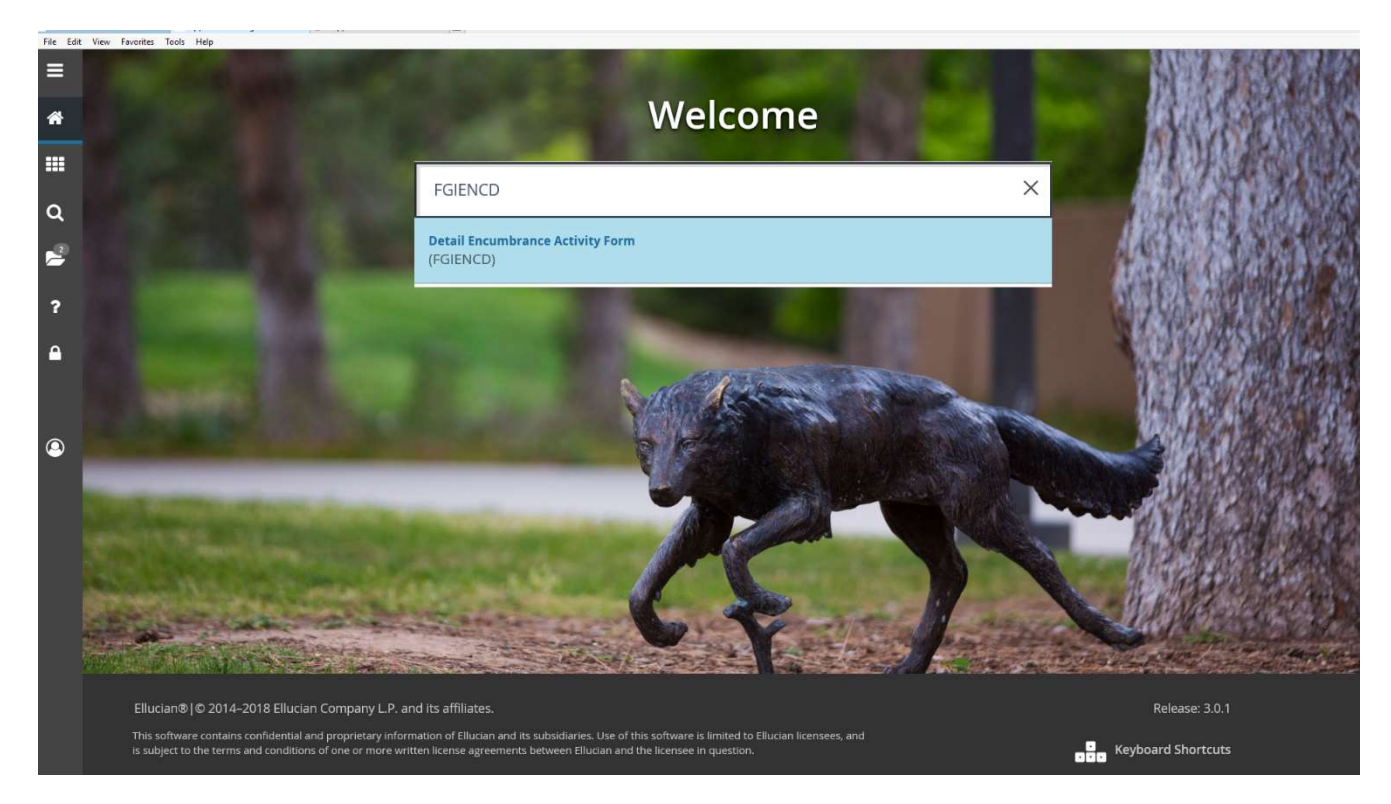

2. Enter the Purchase Order number in the Encumbrance field and click the green Go button to the right or the "next block" at the bottom of the page to go to the Accounting Distribution block.

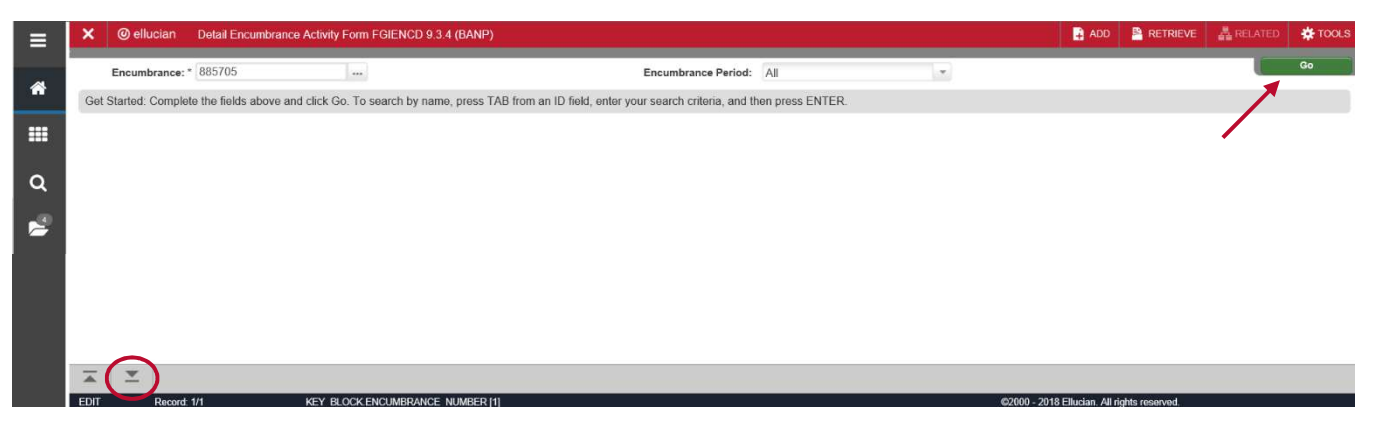

**\*Note:** The vendor name, PO status, total remaining encumbered amount, date established, and other PO information is displayed above the accounting distributions.

3. If necessary, use the scroll bar to select the accounting distribution you want to view in detail.

| ≡     | × Ø ellucian               | Detail Encumbrance Activity For | n FGIENCD 9.3.4 (BANP) |        |                  |                    |               | ADD B            | RETRIEVE | A REL  | ATED          | 🗱 TOOLS    |
|-------|----------------------------|---------------------------------|------------------------|--------|------------------|--------------------|---------------|------------------|----------|--------|---------------|------------|
|       | Encumbrance: 885705        | Encumbrance Period: All         |                        |        |                  |                    |               |                  |          |        | Start C       | lver       |
| ~     | * ENCUMBRANCE INFORMATION  |                                 |                        |        |                  |                    |               |                  | 🚺 Insert | Delete | <b>П</b> Сору | ₹, Filter  |
|       | Description                | Unifirst Corp                   |                        |        | Date Established | 07/15/2004         |               |                  |          |        |               |            |
|       | Status                     | C                               |                        |        | Balance          |                    | 0.00          |                  |          |        |               |            |
| 0     | Туре                       | P                               |                        |        | Vendor           | 100017840          | Unifirst Corp |                  |          |        |               |            |
| ~     | * ENCUMBRANCE DETAIL       |                                 |                        |        |                  |                    |               |                  | 🖸 insert | Delete | Па Сору       | 9, Filter  |
| 1     | Item                       | 1 Services, Laundry             |                        |        | Orgn             | 032E               |               |                  |          |        |               |            |
|       | Sequence                   | 1                               |                        |        | Acct             | 31N0               |               |                  |          |        |               |            |
| ?     | Fiscal Year                | 05                              |                        |        | Prog             | P181               |               |                  |          |        |               |            |
|       | Status                     | C                               |                        |        | Actv             | GNACTV             |               |                  |          |        |               |            |
|       | Commit Indicator           | U                               |                        |        | Locn             |                    |               |                  |          |        |               |            |
| ne en |                            |                                 |                        |        | Proj             |                    |               |                  |          |        |               |            |
|       | COA                        | U                               |                        |        | Encumbrance      |                    | 0.00          |                  |          |        |               |            |
|       | Index                      | 032005                          |                        |        | Liquidation      |                    | 0.00          |                  |          |        |               |            |
| ٩     | Fund                       | Fund 200181                     |                        |        |                  |                    | 0.00          |                  |          |        |               |            |
|       | 14 -4 1 of 1 🍉 🕨           | Per Page                        |                        |        |                  |                    |               |                  |          |        | Reco          | ord 1 of 1 |
|       | * TRANSACTION ACTIVI       | TRANSACTION ACTIVITY            |                        |        |                  |                    |               |                  |          |        | Па Сору       | 👻 Filter   |
|       | Transaction Date           | Туре                            | Document Code          | Action | Transaction Am   | Transaction Amount |               | Remaining Balanc | e        |        |               |            |
|       | 07/15/2004                 | PORD 885705                     |                        |        |                  |                    | 1,350.00      |                  |          |        |               | 1,350.00   |
|       | 07/24/2004                 | 17/24/2004 PCRD 885705          |                        |        |                  |                    | -1,350.00     |                  |          |        |               | 0.00       |
|       | M ≪ 1 of 1 ▶ M 10 Per Page |                                 |                        |        |                  |                    |               |                  |          |        | Reco          | ord 1 of 2 |
|       |                            |                                 |                        |        |                  |                    |               |                  |          |        |               |            |
|       |                            |                                 |                        |        |                  |                    |               |                  |          |        |               |            |
|       |                            |                                 |                        |        |                  |                    |               |                  |          |        |               |            |
|       |                            |                                 |                        |        |                  |                    |               |                  |          |        |               |            |
|       |                            |                                 |                        |        |                  |                    |               |                  |          |        |               |            |
|       |                            |                                 |                        |        |                  |                    |               |                  |          |        |               |            |
|       |                            |                                 |                        |        |                  |                    |               |                  |          |        |               |            |

4. The transaction date, type, document number, amount, and remaining encumbered balance are shown.

## **Transaction types include:**

PORD – Original PO encumbrance CORD – Change Order INEI – Invoice CNEI – Credit Memo POBC – PO Open/Close E090 – FY Encumbrance Roll